# Connecting to SIMPLIE MOBILE

Screen shots from Android<sup>™</sup> Tablet

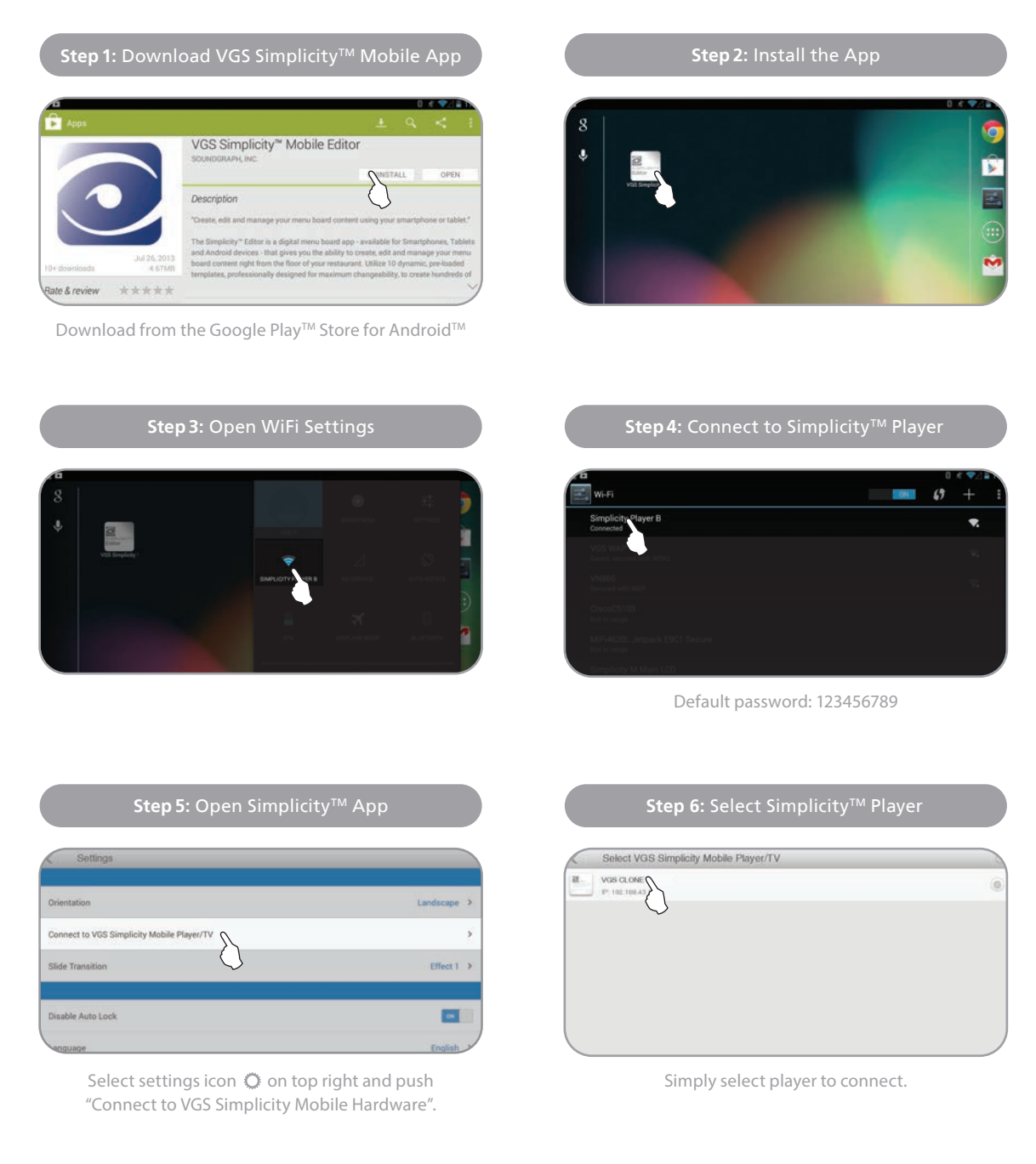

## **Downloading Templates**

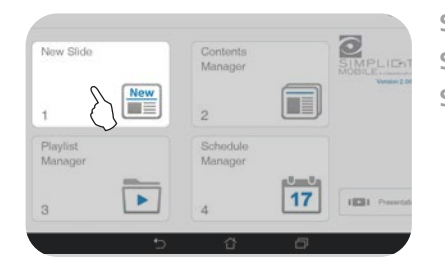

Step 1: Open New Slide, box 1 Step 2: Select Customer Code Step 3: Enter in your customer code

### Transferring Templates from Player to Tablet SIMPLIE TY MOBILE

Screen shots from Android<sup>™</sup> Tablet

**Step 1:** Make sure you are connected to the player Landscape > Connect to VGS Simplicity Mobile Player/TV { Slide Transition Effect 1 > 08 Disable Auto Lock Language English > VGS Simplicity Mobile Editor Version 1.57.0725

Step 2: Select Contents Manager New Slide Contents Manager New 20 1 Playlist Schedule Manager Manager Canal Section 17 18281 3 4

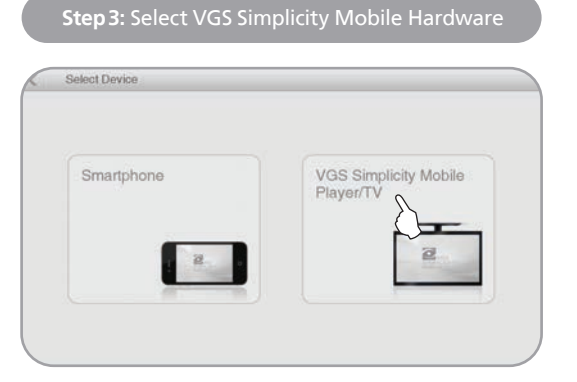

Step 4: Select Slides which you need to download

#### Slide List Ne al ~ 1000 V THE OWNER OF THE personale personal Menu Board 01 Menu Board 01b Up For Grabs -----Enri 01 Menu Board 01A BH-6-Signature Sandwi BH-5-Signature Sandwi. 1

Step 5: Click download button on Top-Right Slide List 100 100 TIALS 2 Page 1 ----Menu Board 01 Menu Board 01b Up For Grabs 1 Menu Board 01A BH-6-Signature Sandwi BH-5-Signature Sandwi 

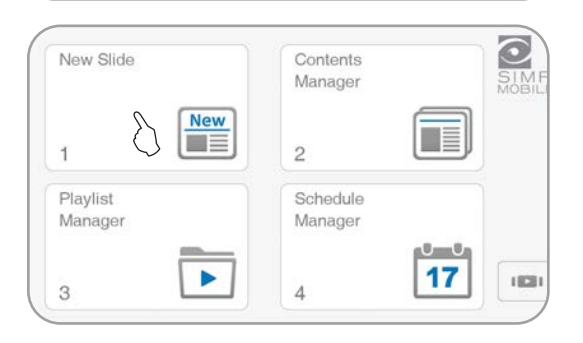

Step 6: Wait until process finishes

| Smatphone 444 | SIGNATURE SANDWICHES Boars Head                                                                                                    |            |                                                                                                    |                                  |             |
|---------------|----------------------------------------------------------------------------------------------------|------------|----------------------------------------------------------------------------------------------------|----------------------------------|-------------|
|               | the second second secon | the second | Antonio and Antonio and Antonio antonio antonio antonio antonio antonio antonio antonio antonio antoni | VGS Simplicity Mobi<br>Player/TV |             |
| Current Slide |                                                                                                    |            |                                                                                                    |                                  | 0           |
| Total Slides  | _                                                                                                    | _          | _                                                                                                    | _                                | 5 / 92 Slid |